## "腾讯会议"使用指南

## 一、电脑端:

1. 下载"腾讯会议" App 后双击图标,选择一种登陆方式加入会议。

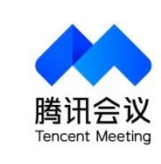

| 加入会议 |             |     |  |
|------|-------------|-----|--|
|      | 注册/登录       |     |  |
|      | 其他登录方式      |     |  |
| 0    | <b>*</b> ** | 0   |  |
| 企业微信 | 微信          | SSO |  |

2. 输入会议号(9 位数,详见微信群内通知)和姓名(报名时的名字+单位名称),勾选"自动连接音频",点击"加入会议"

3. 点击"使用电脑音频

| 请选择会议                               | 音频的接入方式                      |
|-------------------------------------|------------------------------|
| ℃ 电话拨入                              | - 电脑音频                       |
| 小型会议可直接使用"电脑音频"                     | ,以此作为您的会议音频接入方式;             |
| 会议室场氛/大型会议推荐使用"<br>室电话/个人症机/手机加入会议, | 电话拨入" 或"呼叫我",通过会议<br>语音效果更佳。 |
|                                     |                              |
|                                     |                              |
| (0.70)                              | 1.0416150                    |
| ) 心中面白脑瓷槽                           | 截图(Alt + A)                  |

4. 请确保自己的麦克风、视频处于关闭状态

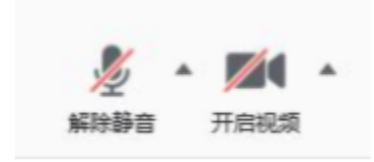

## 二、移动端:

下载注册登陆步骤同电脑端,请确保麦克风、扬声器、摄像 头处于关闭状态

| 开启麦克风 | $\bigcirc$ |
|-------|------------|
| 开启扬声器 | 0          |
| 开启摄像头 | 0          |

## 三、注意事项

加入会议时,"您的名称"一项请填写:单位+报名时所用姓名